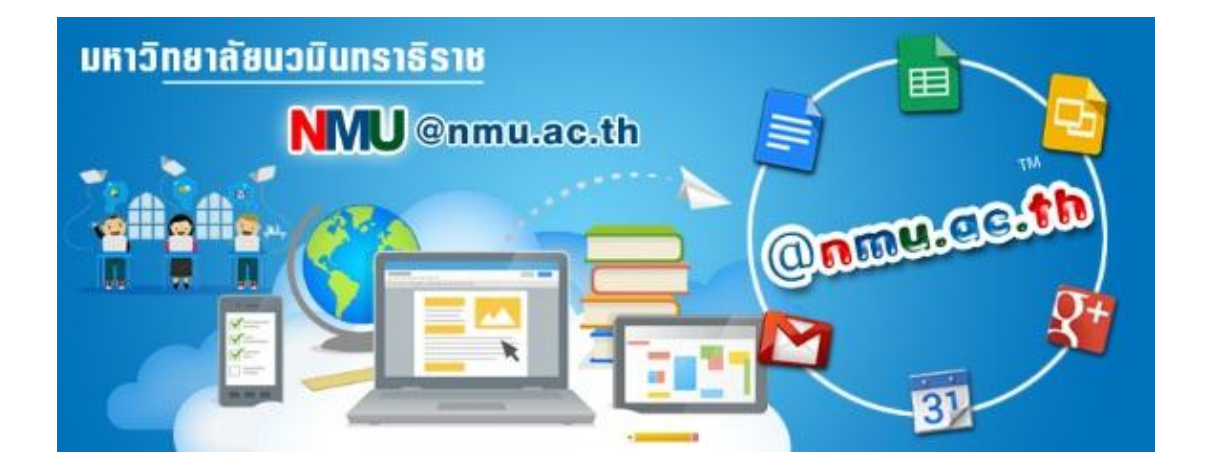

# คู่มือวิธีการสมัครอีเมล มหาวิทยาลัยนวมินทราธิราช

## ภายใต้โดเมนเนม @NMU.AC.TH

### มหาวิทยาลัยนวมินทราธิราช

### แนะนำอีเมลมหาวิทยาลัยนวมินทราธิราช

มหาวิทยาลัยนวมินทราธิราชได้จัดทำอีเมลภายใต้โดเมนเนม @nmu.ac.th ขึ้น โดยมี วัตถุประสงค์เพื่อใช้เป็นอีเมลสำหรับ <u>บุคลากรและนักศึกษาทุกคนของมหาวิทยาลัยนวมินทราธิราช</u> ซึ่งต้องสมัครเข้าใช้งานเพื่อรับข้อมูล-ข่าวสารทางการของมหาวิทยาลัย และการติดต่อสื่อสารร่วมกันใน มหาวิทยาลัยนวมินทราธิราช

อันเป็นแนวทางหนึ่งของมหาวิทยาลัยในการนำเทคโนโลยีมาประยุกต์ใช้ช่วยลดการใช้กระดาษ และการไม่ ใช้กระดาษในอนาคตซึ่งส่งผลต่อการใช้ทรัพยากรธรรมชาติและสิ่งแวดล้อม ตลอดจนช่วยให้บุคลากร และนักศึกษา**ทุกคน**ของมหาวิทยาลัยนวมินทราธิราช สามารถรับรู้ข้อมูล-ข่าวสาร และติดต่อสื่อสารกันได้ อย่างรวดเร็วและทั่วถึง

นอกจากนั้น การใช้อีเมล มหาวิทยาลัยนวมินทราธิราช ผู้ใช้ยังได้รับสิทธิ์ใช้แอพพลิเคชันเพื่อ การศึกษา ของกูเกิล (Google Application For Education) โดยไม่เสียค่าใช้จ่ายและได้ประโยชน์ในการ ทำงาน การเรียน การสอน เช่น Google Drive ใช้งานเสมือนมีโฟลเดอร์เก็บงานได้บนคลาวด์ ทำให้สามารถ เข้าถึงโฟลเดอร์งานได้ทุกที่ทุกเวลา Google Calendar ใช้เป็นปฏิทินส่วนตัวและปฏิทินร่วม เพื่อการนัด หมาย การจองวลา Google Classroom ใช้เพื่อการสร้างกลุ่มสังคมการเรียนการสอนของอาจารย์และ นักศึกษา เป็นต้น

ผู้ที่สมัคร<mark>อีเมล</mark> มหาวิทยาลัยนวมินทราธิราช ต้องเป็นบุคลากรและนักศึกษาของมหาวิทยาลัยนวมินทราธิราช

### ขั้นตอนการสมัครอีเมล มหาวิทยาลลัยนวมินทราธิราช

ขั้นตอนที่1 เข้าเว็บไซต์มหาวิทยาลัยนวมินทราธิราช www.nmu.ac.th แล้วไปยังแถบเมนู ปฏิทินกิจกรรม เลือก อีเมล ม.นวมินทราธิราช ดังภาพ

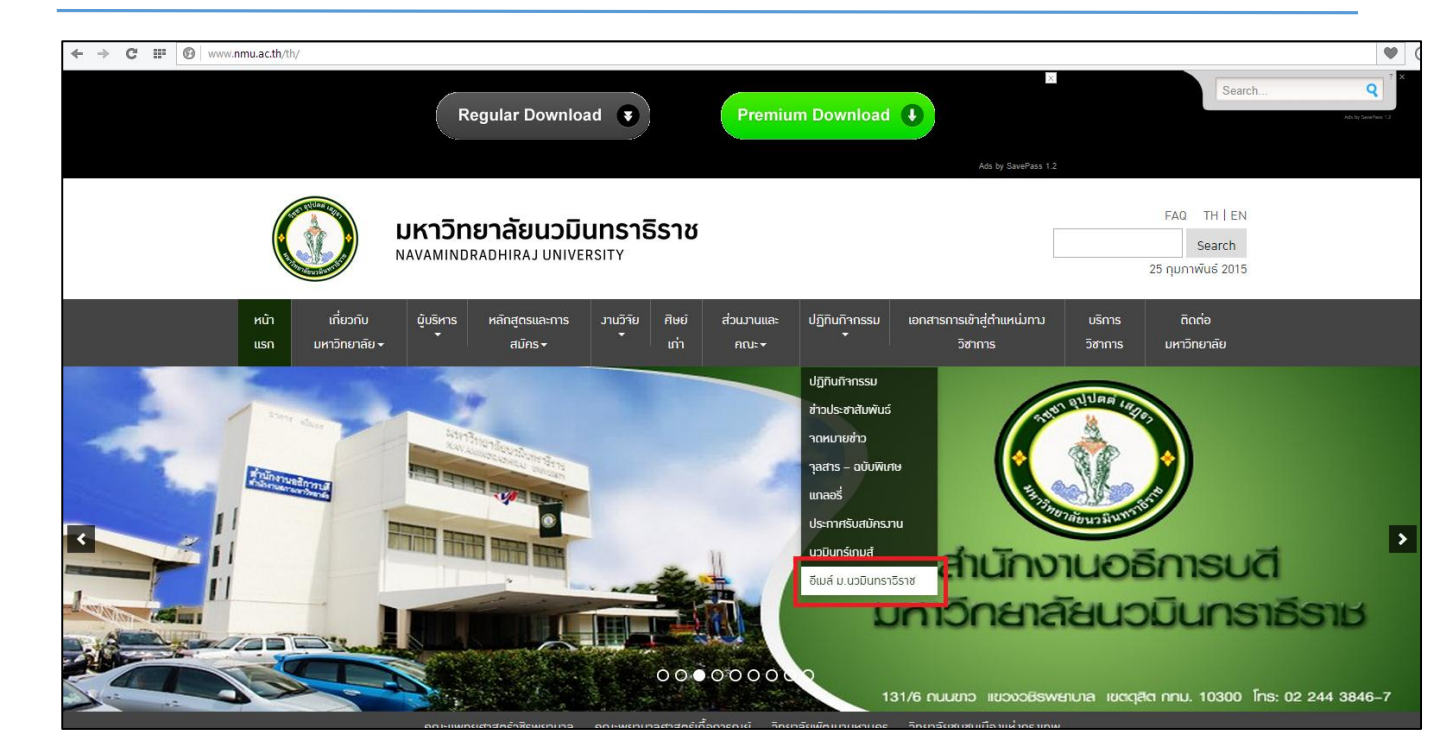

**ขั้นตอนที่ 2** เมื่อหน้าจอปรากฏแบบฟอร์มลงทะเบียนดังภาพ พิมพ์กรอกข้อมูลให้ครบถ้วนและถูกต้อง ข้อมูลที่มีเครื่องหมาย \* <u>เป็นข้อมูลที่จำเป็นต้องกรอก</u>

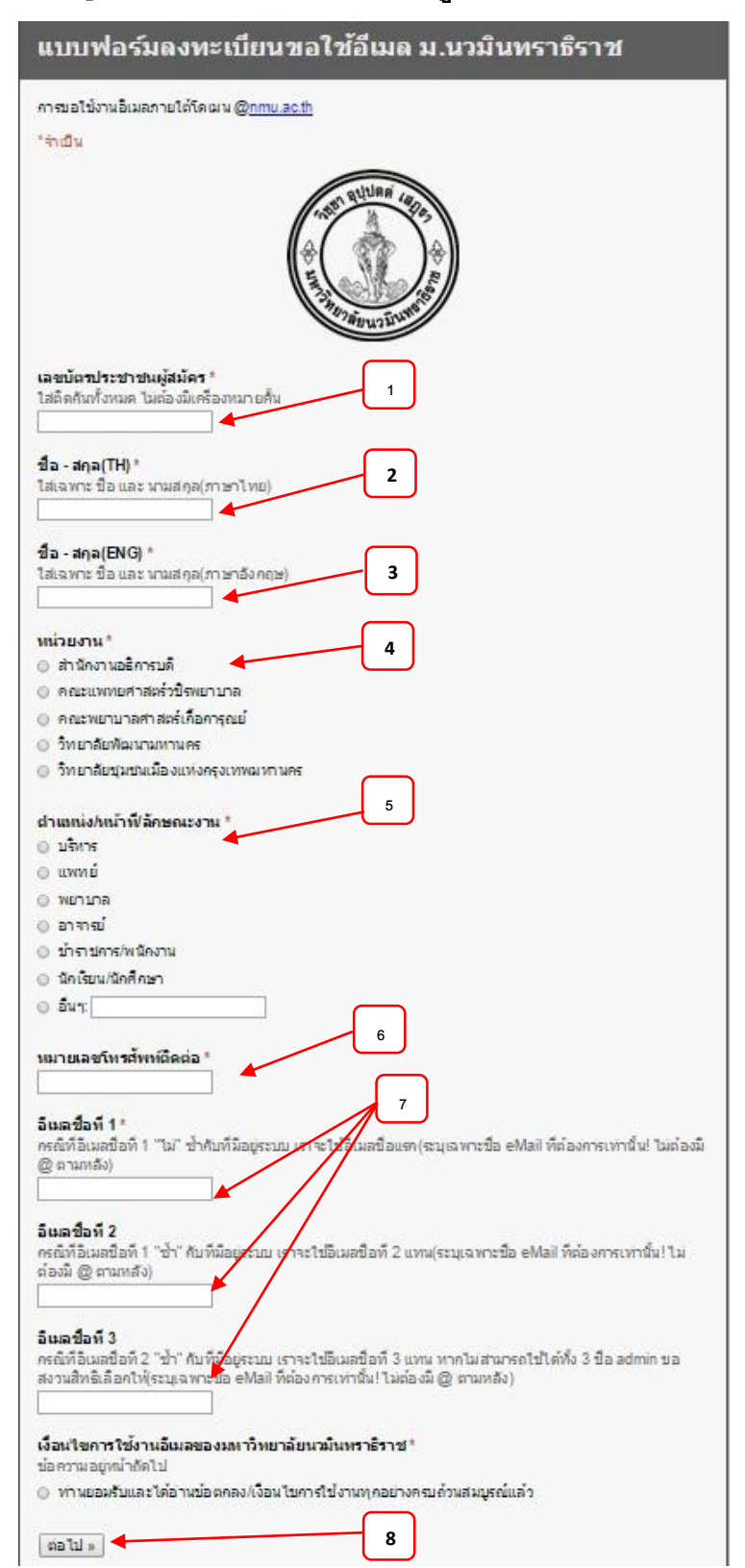

#### คำอธิบาย

- 1. รหัสบัตรประชาชน
- 2. ชื่อ สกุล (TH) : (ไม่ใส่คำนำหน้าชื่อ)
- 3. ชื่อ สกุล (ENG) : (ไม่ใส่คำนำหน้าชื่อ)
- 4. หน่วยงาน
- 5. ตำแหน่งหน้าที่ลักษณะงาน
- 6. หมายเลขโทรศัพท์ติดต่อ
- E-mail Address ให้กรอก 3 ชื่อ กรณีที่มี ผู้สมัครใช้อีเมลแอดเดรสแล้ว ระบบจะ เลือกใช้ชื่อในลำดับถัดไป
- 8. กดปุ่มเงื่อนไข แล้วกดปุ่ม ต่อไป เพื่อ อ่านเงื่อนไขในการใช้อีเมล

#### จะปรากฏหน้าจอดังภาพ

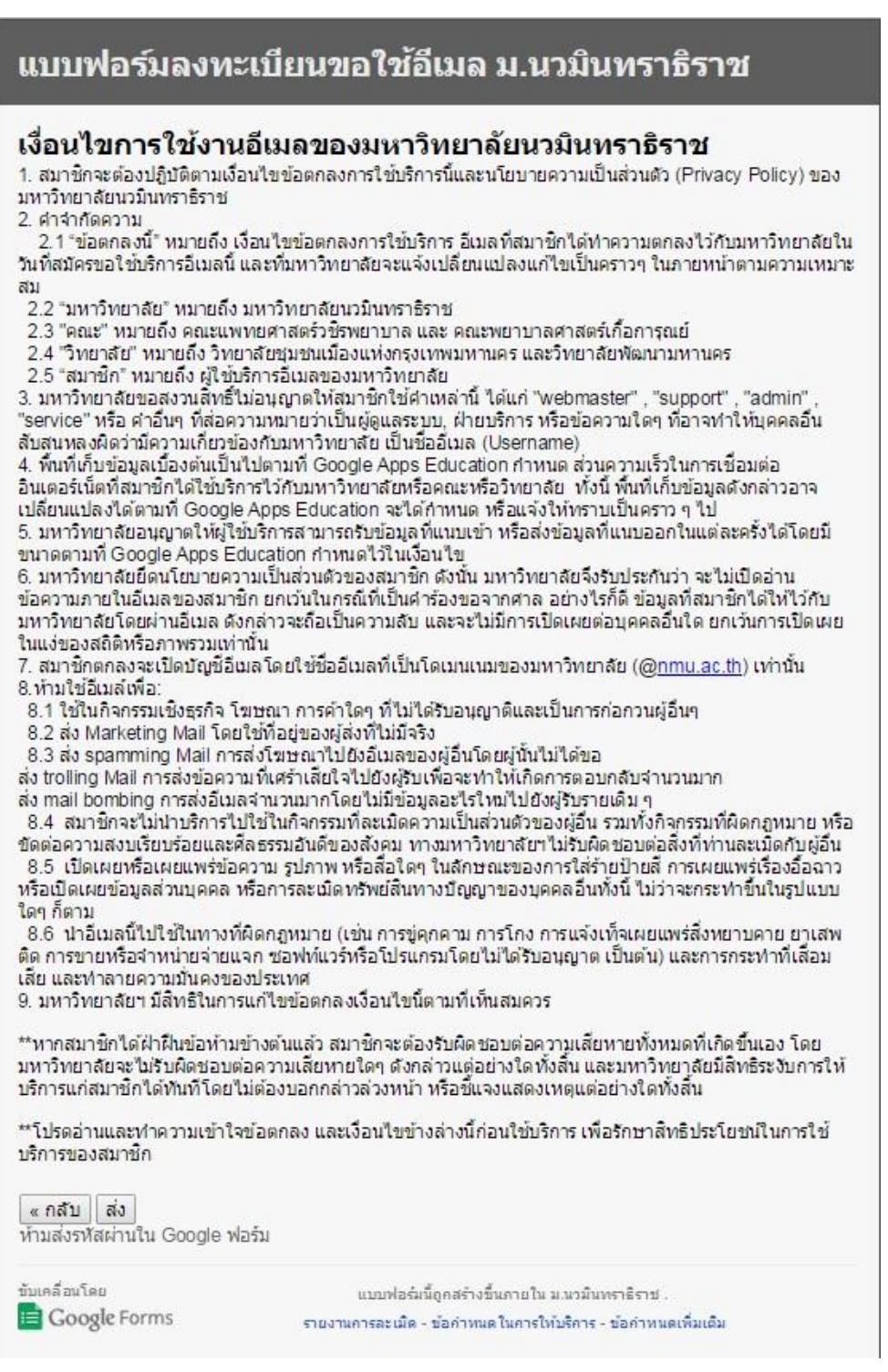

เมื่ออ่านเงื่อนไขเรียบร้อยแล้ว กดปุ่ม **ส่ง** 

เมื่อกดปุ่ม **ส่ง** แล้ว จะปรากฏ Message Box ดังภาพเป็นการเสร็จสิ้นการสมัครอีเมล มหาวิทยาลัยนวมินทราธิราช

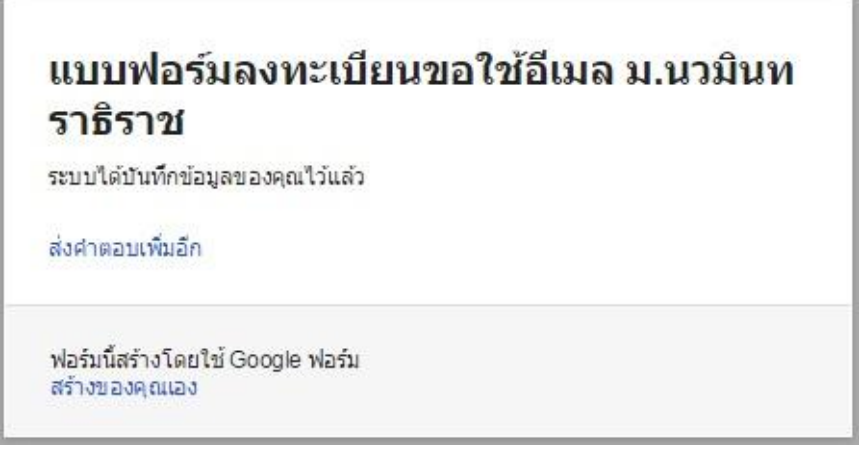

ขั้นตอนที่ 3 หลังจากสมัครอีเมล โดยกรอกข้อมูลแล้ว ให้ผู้สมัครติดต่อขอรับ Account E-Mail กับผู้ดูแล ระบบของส่วนงาน โดยสำเนาบัตรประจำตัวประชาชนรับรองสำเนาถูกต้อง 1 ฉบับ ให้กับผู้ดูแลระบบ ผู้ดูแลระบบอีเมล

- 1. สำนักงานอธิการบดี ติดต่อ นายวิษณุ ศรีสังวาลย์ โทร 02-244-3860 (3860)
- 2. คณะแพทยศาสตร์วชิรพยาบาล ติดต่อ นายรัตนพงค์ ใสแก้ว โทร 02-244-3518 (3518)
- 3. คณะพยาบาลศาสตร์เกื้อการุณย์ ติดต่อ นางสุวรรณา เหรียญสุวงษ์ โทร 02-241-6560 ต่อ 8305
- 4. วิทยาลัยชุมชนเมืองแห่งกรุงเทพมหานคร ติดต่อ นางสาวนุสรา กิ่งรัตน์ โทร 02-245-6602
- 5. วิทยาลัยพัฒนามหานคร ติดต่อ นางสาวเอสรา มงคลชัยชนะ โทร 02-214-4366

กรณีลืม Account E-Mail หรือรหัสผ่าน ให้ติดต่อผู้ดูแลระบบของส่วนงานด้วยตนเองเท่านั้น